1. 画面表示の改善

①「状態」表示情報が色分けして表示されます。

<対象画面> 受信データ選択(ファイル伝送/入出金明細、振込入金明細)

| 受信データ選択                   |                                                                                                    |                                        |          |                    |      |     |  |    |  |  |  |  |
|---------------------------|----------------------------------------------------------------------------------------------------|----------------------------------------|----------|--------------------|------|-----|--|----|--|--|--|--|
| 参照・<br>※ <u>202</u><br>項目 | 参照・印刷する受信データを選択してください。<br>※2023年4月17日より一覧表示の並び順が変更となっていますのでご注意ください。<br>項目欄の上下矢印を押下することで、データの並べ替えが可能です。 |                                        |          |                    |      |     |  |    |  |  |  |  |
| 選択                        | 更新順◆                                                                                                   | 新順会 <u>状態</u> ◆ ファイル形式 ◆ 最終受信日 ◆ 受信者 ◆ |          |                    |      |     |  |    |  |  |  |  |
| ۲                         | 1                                                                                                    | 受信済                                    | 全銀フォーマット | 2024年09月25日 09時45分 |      |     |  | 2件 |  |  |  |  |
| ۲                         | 2                                                                                                    | 受付済                                    | 全銀フォーマット | 2024年09月25日 09時40分 | 受信済: | 黒文字 |  | 2件 |  |  |  |  |
| ۲                         | 3                                                                                                    | エラー                                    | 全銀フォーマット | 2024年09月25日 09時07分 | 受付済: | 吉文字 |  | 2件 |  |  |  |  |
| く戻る     次へ >              |                                                                                                    |                                        |          |                    |      |     |  |    |  |  |  |  |
|                           |                                                                                                    |                                        |          |                    |      |     |  |    |  |  |  |  |

## <u>2. 機能の改善</u>

①マスタ表示件数が最大100件まで拡大されます

<対象画面>受取人マスター覧(総合振込)・従業員マスター覧(給与・賞与振込)・支払人マスター覧(預金口座振替)

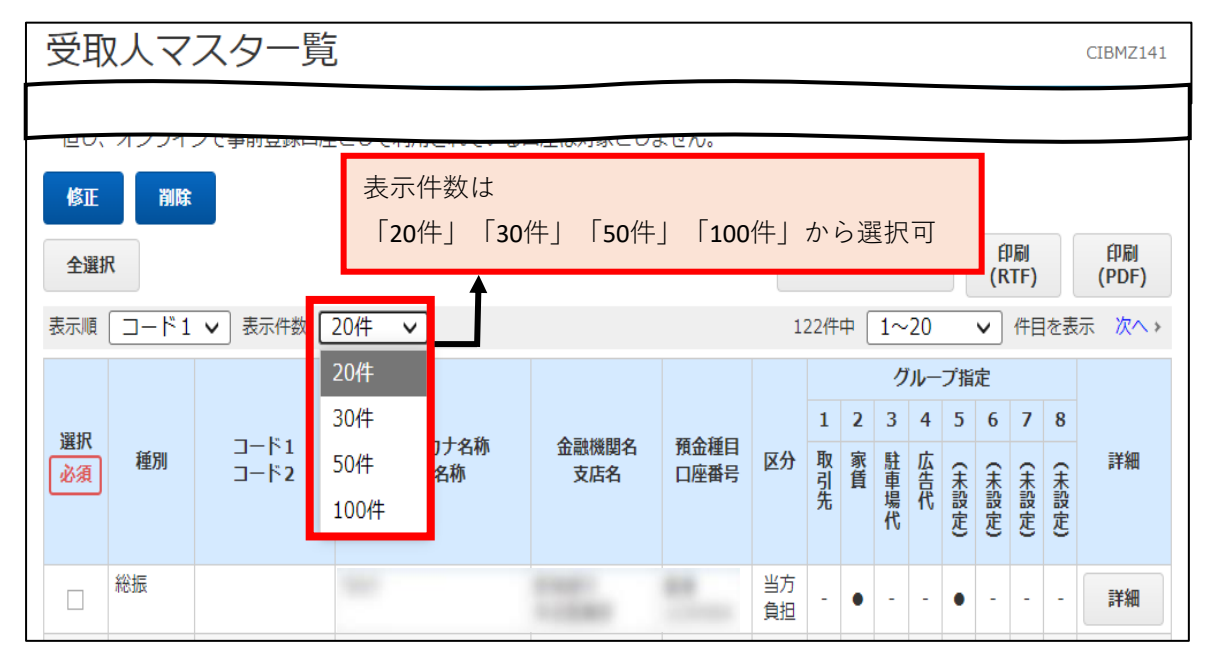

②マスタ登録(修正 / 削除、訂正)完了をお知らせするダイアログが表示されます。

<対象画面>受取人マスター覧(総合振込)・従業員マスター覧(給与・賞与振込)・支払人マスター覧(預金口座振替)

| www3.suitebank3-test.finemax.netの内容 |    |
|-------------------------------------|----|
| マスタ登録が完了しました。                       |    |
|                                     | ок |
|                                     |    |

③グループ指定の項目名にグループ名が表示されます

<対象画面>受取人マスター覧(総合振込)・従業員マスター覧(給与・賞与振込)・支払人マスター覧(預金口座振替)・資金移動先口座選択・都度指定先口座情報一覧

| 登録済み受取人マスタを修正、削除 |          |              |       |             |              |              |          |     |     |    |    |      |      |      |    |        |  |  |  |  |  |
|------------------|----------|--------------|-------|-------------|--------------|--------------|----------|-----|-----|----|----|------|------|------|----|--------|--|--|--|--|--|
| 受取人マスター覧         |          |              |       |             |              |              |          |     |     |    |    |      |      |      |    |        |  |  |  |  |  |
|                  |          |              |       |             |              |              |          |     |     |    |    |      |      |      |    |        |  |  |  |  |  |
| 表示順              | コード1     | ▼ 表示件数       | 20件 、 | ·           |              |              | 1        | 22件 | ₽ [ | 1~ | 20 |      | ~    | 件目   | を表 | 示 次へ > |  |  |  |  |  |
|                  |          |              | 20件   |             |              |              |          |     |     | グ  | ル- | プ指   | 定    |      |    |        |  |  |  |  |  |
| 392 t P          |          | - 184        | 30件   | L 1 6 34    |              | 포스(주요        |          | 1   | 2   | 3  | 4  | 5    | 6    | 7    | 8  |        |  |  |  |  |  |
| 必須               | 種別       | コード1<br>コード2 | 50件   | 刀ナ名孙<br>■名称 | 金融機関名<br>支店名 | 預金裡日<br>口座番号 | 区分       | 取引  | 家賃  | 駐車 | 広告 | Ŧ    | Ŧ    | Ŧ    | Ŧ  | 詳細     |  |  |  |  |  |
|                  |          |              | 100件  |             |              |              |          | 筅   | ~   | 場代 | 代  | (設定) | (設定) | (設定) | 設定 |        |  |  |  |  |  |
|                  | \$%\4=   |              |       |             |              |              | 小七       |     |     |    |    |      |      |      |    |        |  |  |  |  |  |
|                  | ALLEN    |              |       |             |              |              | ョク<br>負担 | -   | •   | -  | -  | •    | -    | -    | -  | 詳細     |  |  |  |  |  |
|                  | 総振       |              |       |             |              |              | 当方       | -   | -   | -  | -  | -    | -    | -    | -  | 詳細     |  |  |  |  |  |
|                  | 総捕       |              | -     |             |              |              | 見坦       |     |     |    |    |      |      |      |    |        |  |  |  |  |  |
|                  | ADC 20 A |              |       |             |              | -            | 負担       | -   | -   | -  | -  | -    | -    | -    | -  | 詳細     |  |  |  |  |  |

④振込指定日の入力方法が直接入力またはカレンダー指定に変更になります

<対象画面>振込データ情報入力(総合振込、給与・賞与振込、預金口座振替)

| 振込データ情報入力 CIBMZ102                                     |    |      |     |      |     |    |    |             |          |           |
|--------------------------------------------------------|----|------|-----|------|-----|----|----|-------------|----------|-----------|
| 振込データ登録・選択                                             |    | 振    | 込デー | 夕情報入 | க   |    |    | 振込金額入力      | 1        | 振込データ登録確認 |
|                                                        |    |      |     |      |     |    |    |             |          |           |
| 依頼人の選択                                                 |    |      |     |      |     |    |    |             |          |           |
| 作成する振込データの依頼人を選択してください。<br>管理者の設定により利用権限のない口座は表示されません。 |    |      |     |      |     |    |    |             |          |           |
| 表示順 指定なし 🗸                                             | 0  | 2024 |     | ⋎年   | 11月 | ~  | 0  | ]           |          |           |
| 選択<br>必須 支店名                                           | B  | 月    | 火   | 水    | 木   | 金  | ±  | 力士名称<br>字名称 | 依頼人コード   | אכאב      |
| ◎ 熊本市場支店                                               |    |      |     |      |     | 1  | 2  |             |          |           |
| 世安支店                                                   | 3  | 4    | 5   | 6    | 7   | 8  | 9  |             | 10000000 | コメント      |
|                                                        | 10 | 11   | 12  | 13   | 14  | 15 | 16 |             |          |           |
| 表示順 指定なし 🗸                                             | 17 | 18   | 19  | 20   | 21  | 22 | 23 |             |          |           |
| 振込指定日の入力                                               | 24 | 25   | 26  | 27   | 28  | 29 | 30 |             |          |           |
| 振込指定日を入力してください。<br><b>今日</b> 閉じる                       |    |      |     |      |     |    |    |             |          |           |
| 振込指定日 必須 2024年11月25日 圖                                 |    |      |     |      |     |    |    |             |          |           |
| 受取人情報の検索条件                                             |    |      |     |      |     |    |    |             |          |           |

⑤「最新取引口座一覧から選択」セクションが新設され、取引履歴から資金移動先口座の選択が可能になります <対象画面>資金移動先口座選択

| 資金移動先口座選択 СІВМАНО2                                                                        |                                                                                                    |               |        |       |         |   |             |    |      |             |       |          |       |       |  |  |
|-------------------------------------------------------------------------------------------|----------------------------------------------------------------------------------------------------|---------------|--------|-------|---------|---|-------------|----|------|-------------|-------|----------|-------|-------|--|--|
| 支払元口座選択 資金移動先口座選択 資金移動情報入力 資金移動確認 資金                                                      |                                                                                                    |               |        |       |         |   |             |    |      |             |       | 資金移動送信完了 |       |       |  |  |
| 資金移                                                                                       | <br>資金移動先口座を選択します。                                                                                                    |               |        |       |         |   |             |    |      |             |       |          |       |       |  |  |
| 最新取引口座-覧から選択 最新の10口座が新しい順に表示されます                                                          |                                                                                                    |               |        |       |         |   |             |    |      |             |       |          |       |       |  |  |
| 取引履歴照会結果の上位10口座順に表示します。<br>事前登録口座、および登録済みの都度指定先口座は登録情報が表示され、取引履歴照会結果の口座情報と異なる場合が<br>あります。 |                                                                                                    |               |        |       |         |   |             |    |      | ī           |       |          |       |       |  |  |
| 選択<br>必須                                                                                  | 選択                       ご         ご         ご         ご         ご           ご         ご <td colspan="7">状態</td> |               |        |       |         |   |             |    |      | 状態          |       |          |       |       |  |  |
| ۲                                                                                         | 肥後銀行                                                                                                    | 本店            | 普通預金   | 12345 | とコ゛ タロウ | 都 | 度指汉         | ŧ  |      |             |       |          |       |       |  |  |
| <b>登録済</b><br>資金移動<br>登録され                                                                | 次へ ><br>登録済みの口座から選択<br>資金移動先口座を選択して、「次へ」ボタンを押してください。<br>登録されている口座を検索する場合は、「口座検索へ」ボタンを押してください。  □座検索へ >                                                                                                    |               |        |       |         |   |             |    |      |             |       |          |       |       |  |  |
| 口座情報                                                                                      | 口座情報をファイル出力(CSV形式)する場合は、「ファイル出力」ボタンを押してください。<br>ファイル出力                                                                                                    |               |        |       |         |   |             |    |      | ל           |       |          |       |       |  |  |
| 表示順                                                                                       | 指定なし ∨                                                                                                    |               |        |       |         |   |             |    | Л    | 0L          | プ指5   | ŧ        |       |       |  |  |
| 2220                                                                                      |                                                                                                    |               |        |       |         |   | 1           | 2  | 3    | 4           | 5     | 6        | 7     | 8     |  |  |
| 選択<br>必須                                                                                  | 金融機関名<br>支店名                                                                                                    | 利目口座番号        | 口座名義人  | 登録区分  | 状態      |   | 取<br>引<br>先 | 家賃 | 駐車場代 | <u>広告</u> 代 | (未設定) | (未設定)    | (未設定) | (未設定) |  |  |
| ۲                                                                                         | 肥後銀行<br>熊本市場支店                                                                                                    | 普通預金<br>12345 | ヒコ゛タロウ | 事前登録  |         |   | •           | -  | -    | -           | -     | -        | -     | -     |  |  |

⑦「口座情報管理」セクション(新設)に「検索グループ名称登録」ボタンが追加されます

※「検索グループ名称登録」ボタンを押下すると、新設の「検索グループ名称登録」画面へ遷移し、検索グループの名称登録・変更が可能になります <対象画面>都度指定先口座情報一覧

| 都度指定先口座情報               | 一覧                                                  |                                           | CIB            | MAG01          |
|-------------------------|-----------------------------------------------------|-------------------------------------------|----------------|----------------|
| 都度指定先口座の修正/削除をします。      |                                                     |                                           |                |                |
| <u> 登録済みの都度指定先口座の</u> ( | 修正/削除                                               |                                           |                |                |
| 口座情報の管理                 |                                                     |                                           |                |                |
| 振込先口座の作成時に使用するグルーフ      | プ名称の登録を行います。                                        |                                           | 検索グループ名税<br>登録 | <del>،</del> ۲ |
|                         | 検索グループ名称                                            | 尔登録                                       |                | CIBMAG09       |
|                         | 振込元ロ座の快楽グルークの名<br>名称を入力し、「登録」ボタン<br>グループ名称は全角6文字(半) | 柳を豆蘇します。<br>がを押してください。<br>角12文字)以内で入力してくだ | ີ່ເວັເນ.       |                |
|                         | 検索グループ名称1                                           | 検索グループ名称2                                 | 検索グループ名称3      | 検索グループ名称4      |
|                         | 取引先                                                 | 家賃                                        | 駐車場代           | 広告代            |
|                         | 検索グループ名称5                                           | 検索グループ名称6                                 | 検索グループ名称7      | 検索グループ名称8      |
|                         | 戻る                                                  | <u></u>                                   | 録 >            |                |

⑧「検索グループ」の項目が追加され、指定したいグループをチェックボックスで選択が可能になります

| 都度指定先口座情報修正                |    |                                             |     |  |  |  |  |  |  |  |
|----------------------------|----|---------------------------------------------|-----|--|--|--|--|--|--|--|
| 修正情報を入力して、「次へ」ボタンを押してください。 |    |                                             |     |  |  |  |  |  |  |  |
|                            |    | 肥後銀行                                        |     |  |  |  |  |  |  |  |
| 金融機関名                      | 必須 | Q、検索 ※金融機関名を修正する場合は、この「検索」ボタンを押してください。      |     |  |  |  |  |  |  |  |
| 十中点                        |    | 熊本市場支店                                      |     |  |  |  |  |  |  |  |
| 文佔名                        | 必須 | <b>Q 検索</b> ※支店名を修正する場合は、この「検索」ボタンを押してください。 |     |  |  |  |  |  |  |  |
| 科目                         | 必須 | ─ 普通預金 ∨                                    |     |  |  |  |  |  |  |  |
| 口座番号                       | 必須 | 1234567 半角数字7桁以内                            |     |  |  |  |  |  |  |  |
| 口座名義人                      | 必須 | 半角48文字以内                                    |     |  |  |  |  |  |  |  |
| 絵委グループ                     |    | ▲ 1:取引先 □ 2:家賃 □ 3:駐車場代 □ 4:広告付             | ť   |  |  |  |  |  |  |  |
| 1.実示シル ノ                   |    | □ 5:(未設定) □ 6:(未設定) □ 7:(未設定) □ 8:(未訂       | 殳定) |  |  |  |  |  |  |  |
| 《戻る                        |    | 次へ >                                        |     |  |  |  |  |  |  |  |

※総合振込の受取人マスタ登録画面と同様です